BIOS 设置指南

(Aptio 专 用 )

版本: V1.0

## UEFI 简介

UEFI (Unified Extensible Firmware Interface:标准的可扩展固件接口),是新一代的计算机固件,用于取代传统的BIOS。UEFI固件存储在主板的 闪存存储器中,主要功能包括:初始化系统硬件,设置各系统部件的工作状态,调整各系统部件的工作参数,诊断系统各部件的功能并报告故障,给上层软件 系统提供硬件操作控制接口,引导操作系统等。UEFI提供用户一个菜单式的人 机接口,方便用户配置各系统参数设置,控制电源管理模式,调整系统设备的 资源分配等。

### UEFI 参数设置

每当系统接通电源,正常开机后,便可看见进入UEFI设置程序提示的信息。此时(其它时间无效)按下提示信息所指定的按键(通常为<De1>键)即可进入UEFI设置界面。

注意!请勿随意修改设置,不适当的UEFI参数设置可能会降低系统工作性能,使系统工作不稳定,甚至无法正常工作。

由于产品功能的不断升级,本文提供的内容与您实际使用的界面可能会不 完全相同,仅供参考,如需进一步的帮助请与客服人员联系。

# UEFI 基本功能设置

当SETUP程序启动之后,主画面如下:

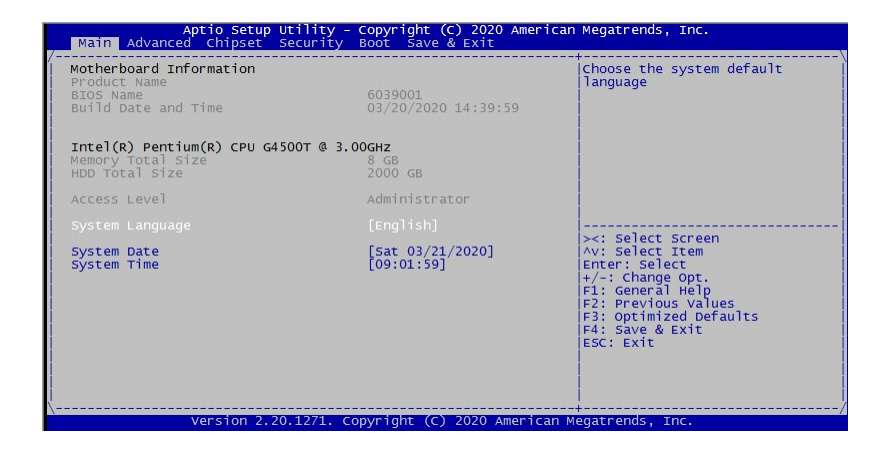

#### 🔶 🛛 Main

在此页面用户可了解系统的基本硬件配置信息,如主板名称,BIOS名称 及生成时间,CPU型号,内存及硬盘容量等信息。

#### > System Date

选择此选项,用<+>/<->来设置目前的日期。以月/日/年的格式来 表示。各项目合理的范围是: Month/月(1-12), Date/日(01-31),Year/年(最 大至 2099), Week/星期(Mon.~ Sun.)。

#### > System Time

选择此选项,用<+>/<->来设置目前的时间。以时/分/秒的格式来 表示。各项目合理的范围是: Hour/时(00-23), Minute/分(00-59),Second/ 秒(00-59)。

### Advanced

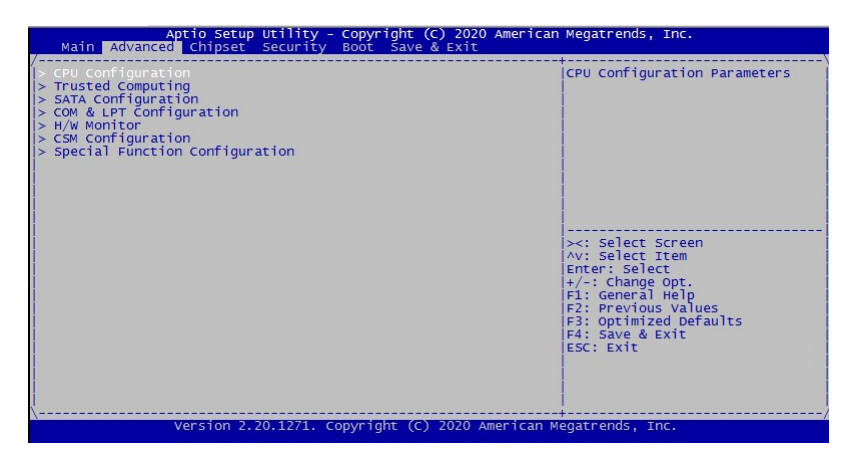

### > CPU Configuration

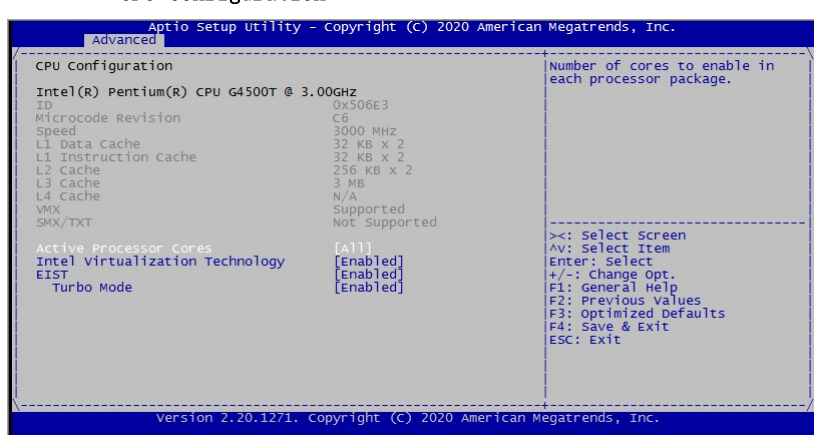

显示CPU的相关信息。注意,CPU的相关信息跟平台所安装的CPU有关,不同系列的CPU所显示的信息不同。

Active Processor Cores

使能CPU的核的个数,只对多核CPU有效。

### • Hyper-Threading

CPU超线程功能的控制开关。

### • Intel Virtualization Technology

Intel虚拟技术的开关,系统中安装虚拟机类服务时此选项必须打开。

### EIST

EIST控制开关。EIST全称为Enhanced Intel SpeedStep Technology,即 智能降频技术,它能够根据不同的负载自动调节处理器的电压和频率,以降低 能耗,如果有严格的低延时需求,请关闭此项。

### • Turbo Mode

加速技术,它通过分析当前 CPU 的负载情况,智能地关闭一些不在使用中的核心,把能源留给正在使用的核心,并使它们运行在更高的频率从而提升性能。

### Trusted Computing

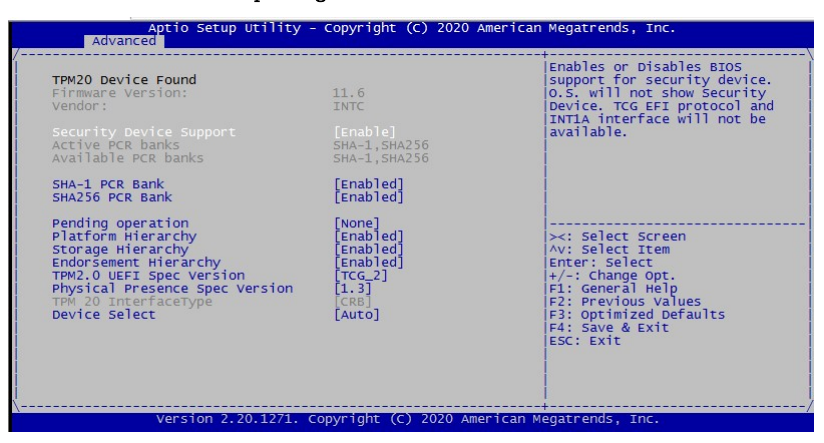

可信计算配置。

## > SATA Configuration

| SATA And RST Configuration                                                          |                                                                                      | AlEnable/Disable SATA Device.                                                                                                  |
|-------------------------------------------------------------------------------------|--------------------------------------------------------------------------------------|----------------------------------------------------------------------------------------------------|
| SATA Controller(s)<br>SATA Mode Selection                                           | [Enabled]<br>[AHCI]                                                                  | * * *                                                                                                    |
| Serial ATA Port 1<br>Software Preserve<br>Port 1<br>Hot Plug<br>Configured as eSATA | Empty<br>Unknown<br>[Enabled]<br>[Disabled]<br>Hot Plug supported                    |                                                                                                    |
| Serial ATA Port 2<br>Software Preserve<br>Port 2<br>Hot Plug<br>Configured as eSATA | ST2000DM001-1E (2000 G<br>SUPPORTED<br>[Enabled]<br>[Disabled]<br>Hot Plug supported | <pre>B) * * * * Select Screen * Av: Select Item * Enter: Select * +/-: Change Opt. * * * * * * * * * * * * * * * * * * *</pre> |
| Serial ATA Port 3<br>Software Preserve<br>Port 3<br>Hot Plug<br>Configured as eSATA | Empty<br>Unknown<br>[Enabled]<br>[Disabled]<br>Hot Plug supported                    | * F2: Previous Values<br>* F3: Optimized Defaults<br>* F4: Save & Exit<br>+ ESC: Exit                                          |
| Serial ATA Port 4                                                                   | Empty                                                                                | V V                                                                                                    |

• SATA Controller(s)

SATA控制器的开关。

# • SATA Mode Selection

SATA控制器的工作模式选择,当选择AHCI时,个别系统安装盘需要先加载特定芯片组对应的AHCI驱动。

| Aptio Setup Utility - Copyright (C) 2018 America<br>Advanced                                                                                                    | an Megatrends, Inc.                                                                                                    |
|----------------------------------------------------------------------------------------------------|----------------------------------------------------------------------------------------------------|
| COM & LPT Configuration<br>> Serial Port 1 Configuration<br>> Serial Port 2 Configuration<br>> Serial Port 3 Configuration<br>> Serial Port 5 Configuration<br>> Serial Port 5 Configuration<br>> Serial Port 5 Configuration<br>> Parallel Port Configuration | Set Parameters of Serial Port<br>1 (COMA)                                                                                                    |
|                                                                                                    | <pre>&gt;&lt;: Select Screen<br/>&gt;&lt;: Select Item<br/>Enter: Select<br/>+/-: Change Opt.<br/>F1: General Help<br/>F2: Previous Values<br/>F3: optimized Defaults<br/>F4: Save &amp; Exit<br/>ESC: Exit</pre> |

> COM & LPT Configuration

• Serial Port 1~6 Configuration

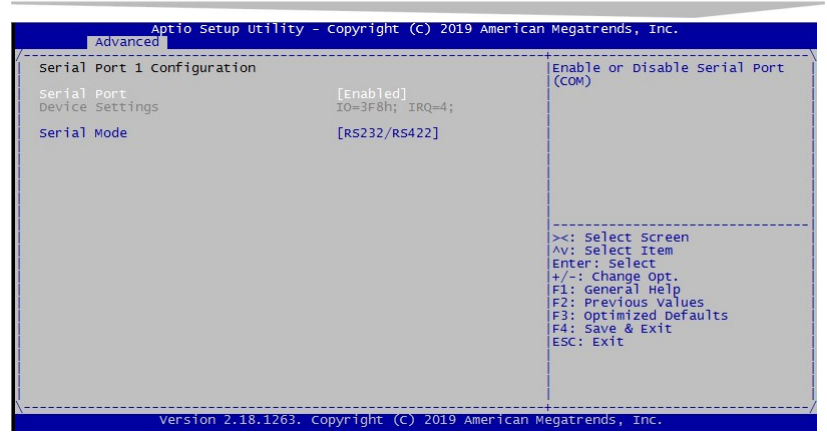

\* Serial Port1~6 (实际串口个数以主板的配置为准)

打开或关闭当前串口。

\* Device Settings

串口当前的资源配置。

\* Serial Mode

配置串口通讯模式,仅串口1支持此功能。

# • Parallel Port Configuration

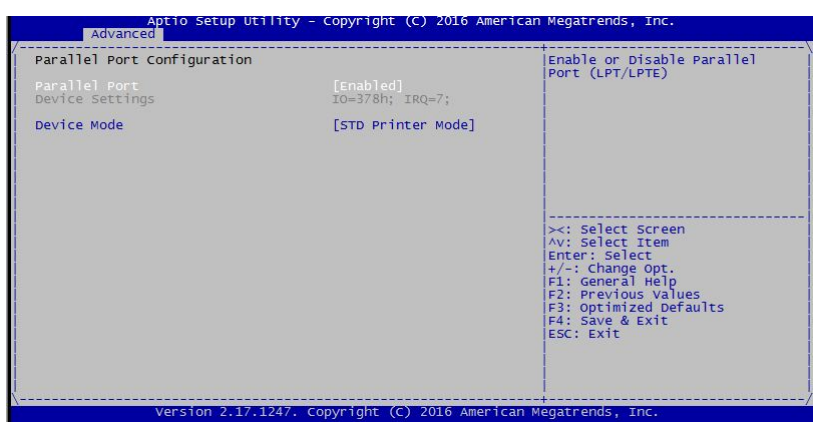

\* Parallel Port

打开或关闭并口。

## \* Device Settings

并口当前的资源配置。

\* Device Mode

并口的工作模式。

| Advanced                              | tility - Copyright (C) 2018 /                         | American Megatrends, Inc.                                                                                                    |
|---------------------------------------|-------------------------------------------------------|----------------------------------------------------------------------------------------------------|
| Pc Health Status                      |                                                       |                                                                                                    |
| System temperature<br>CPU temperature | : +29 C<br>: +30 C                                    |                                                                                                    |
| SYS_FAN1<br>CPU_FAN1                  | : N/A<br>: 1982 RPM                                   |                                                                                                    |
| VCORE<br>V12.0<br>V5.0<br>V3.3        | : +0.810 V<br>: +12.144 V<br>: +5.188 V<br>: +3.392 V |                                                                                                    |
|                                       |                                                       | <pre>&gt;&lt;: Select Screen<br/>Ay: Select Item<br/>Enter: Select<br/>+/-: Change opt.<br/>FJ: General Help<br/>FJ: Optimized Defaults<br/>F3: Optimized Defaults<br/>F4: Save &amp; Exit<br/>ESC: Exit</pre> |

显示当前硬件侦测信息。

## • System temperature

系统环境温度。

• CPU temperature

CPU温度。

• SYS\_FAN1/CPU\_FAN1

系统风扇及CPU风扇的转速。

• VCORE

CPU核心电压。

• V3. 3/ V5. 0/V12. 0

开关电源输出电压。

| Compatibility Support Module                                  | Configuration                    | Enable/Disable CSM Support.                                                                                                    |
|---------------------------------------------------------------|----------------------------------|----------------------------------------------------------------------------------------------------|
| CSM Support                                                   | [Enabled]                        |                                                                                                    |
| CSM16 Module Version                                          | 07.81                            |                                                                                                    |
| Boot option filter                                            | [UEFI and Legacy]                |                                                                                                    |
| Option ROM execution<br>Storage<br>Video<br>Other PCI devices | [Legacy]<br>[Legacy]<br>[Legacy] | <pre>&gt;&lt;: Select Screen<br/>Av: Select Item<br/>Enter: Select<br/>t -/: Change opt.<br/>T1: General Help<br/>F2: Previous Values<br/>F3: Optimized Defaults<br/>F4: Save &amp; Exit<br/>ESC: Exit</pre> |

Legacy操作系统支持相关配置。

# • CSM Support

关闭时, 仅支持UEFI系统引导。

使能时,可支持Legacy系统(MBR)和UEFI系统引导

# Boot option filter

引导模式选择。

## Storage

存储设备的PCI Option ROM支持模式选择。

• Video

显卡的PCI Option ROM支持模式选择。

## • Other PCI devices

其它PCI设备的PCI Option ROM支持模式选择。

## > Special Function Configuration

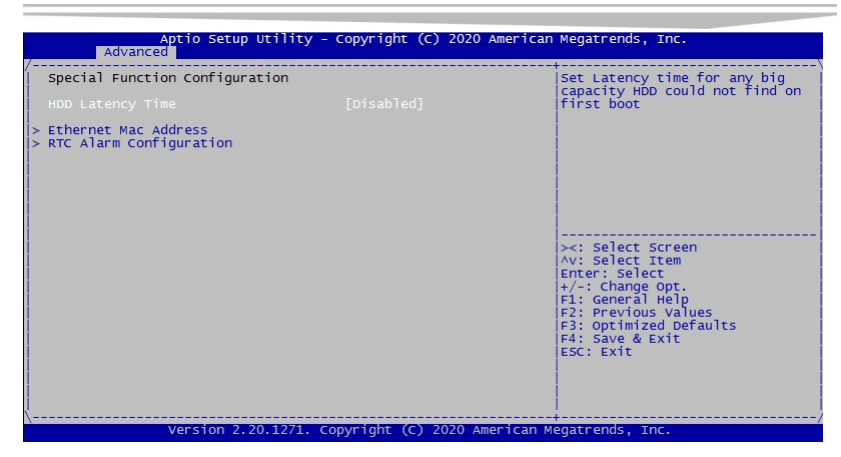

### HDD Latency Time

大容量硬盘侦测延时,可改善硬盘的兼容性。

### Ethernet Mac Address

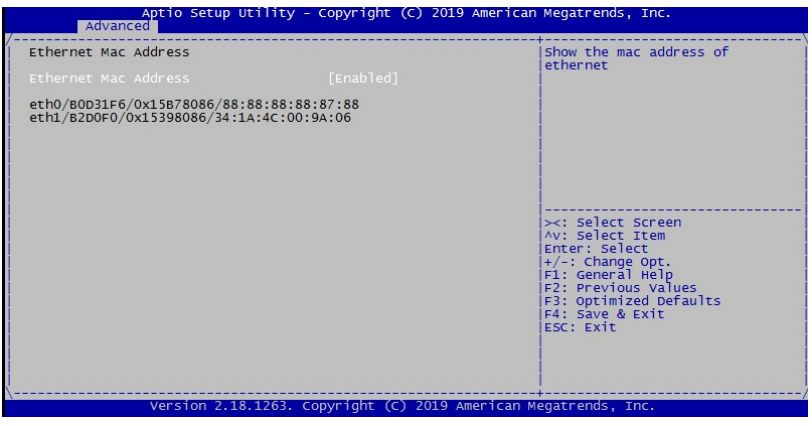

系统中网卡的MAC地址。

• RTC Alarm Configuration

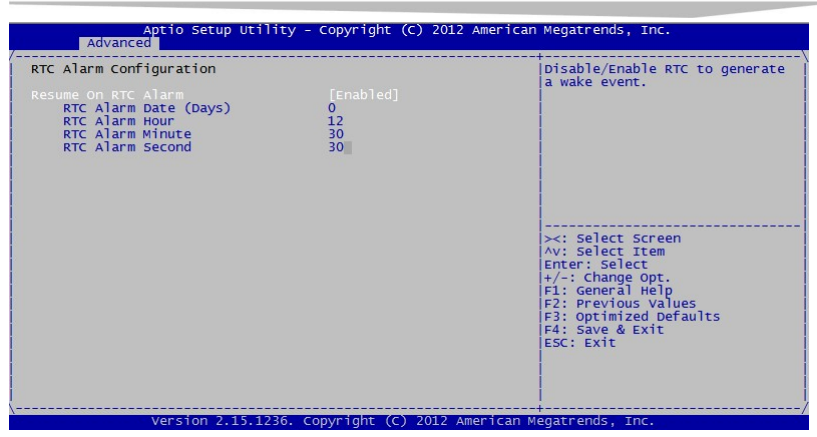

设置定时开机功能,各选项组合在一起对应开机的日期,小时,分和秒, RTC Alarm Date为0代表每天的同一时间。

### Chipset

| Aptio Setup Utility<br>Main Advanced Chipset Security                                                                                                    | - Copyright (C) 2020 Americar<br>/ Boot Save & Exit                                       | n Megatrends, Inc.                                                                                                    |
|----------------------------------------------------------------------------------------------------|-------------------------------------------------------------------------------------------|----------------------------------------------------------------------------------------------------|
| HD Audio<br>HDMI Audio<br>Restore on AC Power Loss<br>Install Windows 7 USB Support<br>Lan Configuration<br>OnBoard Lan1(1211)<br>OnBoard Lan2(1219)<br>Wake On Lan | [Enabled]<br>[Enabled]<br>[Power on]<br>[Disabled]<br>[Enabled]<br>[Enabled]<br>[Enabled] | Control Detection of the<br>HD-Audio device.<br>Disabled = HDA will be<br>unconditionally disabled<br>Enabled = HDA will be<br>unconditionally enabled<br>Auto = HDA will be enabled if<br>present, disabled otherwise. |
| Graphics Configuration<br>Primary Display<br>Internal Graphics<br>Aperture Size<br>DWMT Pre-Allocated<br>DWMT Total Gfx Mem<br>PCIE Slot Configuration              | [Auto]<br>[Auto]<br>[128MB]<br>[2564]<br>[MAX]                                            | <pre>&gt;:&gt;: Select Screen<br/>/v: Select Ttem<br/>Enter: Select<br/>+/-: Change opt.<br/>F1: General Help</pre>                                                                                                    |
| Enable PCIEL_XIĞ<br>PCIE Speed<br>De-emphasis Control<br>Enable PCIE2_X4                                                                                            | [Enabled]<br>[Auto]<br>[-3.5 dB]<br>[Enabled]                                             | F2: Previous Values<br>F3: Optimized Defaults<br>F4: Save & Exit<br>ESC: Exit                                                                                                    |
| PCIe Speed                                                                                                    | [Auto]                                                                                    |                                                                                                    |

### HD Audio

声卡功能开关。

### • HDMI Audio

集成显卡HDMI声卡功能开关。

### • Restore on AC Power Loss

设置交流断电再上电时主板的状态, "Power Off"对应关机状态,

"Power On" 对应自动开启, "Last State" 对应与断电前的状态一致。

### • Install Windows 7 USB Support

Enabled安装Win7系统时USB键盘鼠标可用。

Disabled在没有安装USB3.0驱动之前,USB端口在安装Win7系统过程中或系统 下均不能使用。

• OnBoard Lan1(I211)

板载网卡1控制开关。

## • OnBoard Lan2(I219)

板载网卡2控制开关。

## • Wake On Lan

网络唤醒控制开关, 仅板载网卡1支持。

## • Primary Display

选择显示设备选项。

- Internal Graphics 集成显卡使用或关闭选项。
- Aperture Size
   固定分配显存大小。
- DVMT Pre-Allocated
   动态显存预分配大小。
- DVMT Total Gfx Mem
   动态显存分配最大值。
- Enable PCIE1\_X16/PCIE2\_X4 (Slot)
   打开或关闭主板上对应的的 PCIE 插槽。
- \* PCIe Speed

PCIe 规范版本,个别 PCIE 设备本身设计存在兼容问题导致无法识别时,可以尝试把此处设置成 Gen1。

# \* De-emphasis Control

PCIe信号补偿选项,个别PCIE设备本身设计存在兼容问题导致无法识别时,可以尝试把此处设置成-6 dB。

Security

| Aptio Setup Utility -<br>Main Advanced Chipset Boot Sec                                                                                                    | - Copyright (C) 2012<br>Curity Save & Exit                        | American Megatrends, Inc.                                                                                                    |
|----------------------------------------------------------------------------------------------------|-------------------------------------------------------------------|----------------------------------------------------------------------------------------------------|
| Password Description                                                                                                    |                                                                   | Set Administrator Password                                                                                                    |
| If ONLY the Administrator's passwor<br>then this only limits access to Set<br>only asked for when entering Setup.<br>If ONLY the User's password is set,<br>is a power on password and must be<br>boot or enter Setup. In Setup the L<br>have Administrator rights.<br>The password length must be<br>in the following range: | d is set,<br>tup and is<br>, then this<br>entered to<br>user will |                                                                                                    |
| Administrator Password<br>User Password<br>Password Check                                                                                                    | [Setup]                                                           | <pre>&gt;&lt;: Select Screen<br/>Av: Select Itrem<br/>Erter: Select<br/>+/-C change Opt<br/>F1: compared Pelp<br/>F2: creations values<br/>F3: optimized Defaults<br/>F4: Save &amp; Exit<br/>ESC: Exit</pre> |

Administrator Password

设置管理员密码。

### > User Password

设置普通用户密码。

### Password Check

设置密码检查策略,Setup表示仅进入BIOS Setup需要密码,System表示进入 BIOS Setup和引导系统均需输入密码。

### ♦ Boot

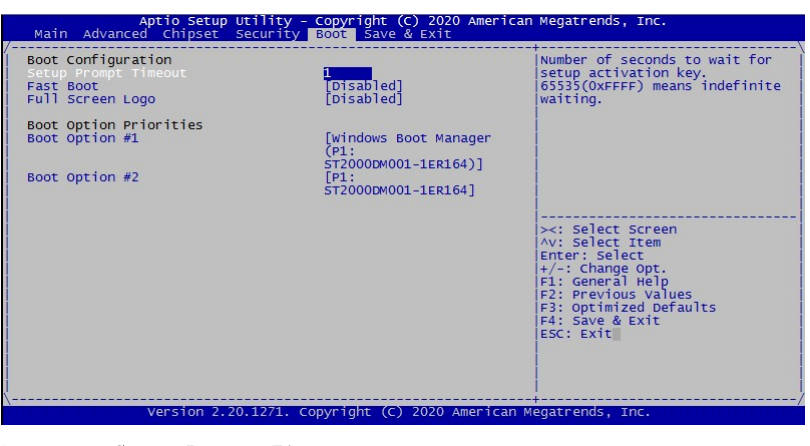

#### Setup Prompt Timeout

设置BIOS启动阶段自检信息显示时间。

### ➤ Fast Boot

快速启动选项,打开此选项会跳过一些BIOS初始化代码。

## > Full Screen Logo

Boot模式选择开关,打开时会在开机过程中以特定图形Logo取代自检信息。

## Boot Option Priorities

设置引导顺序。

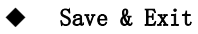

| Save changes and Reset<br>Restore Defaults | 5, Inc.                                                                                                |
|--------------------------------------------|----------------------------------------------------------------------------------------------------|
|                                            | system after saving<br>es.                                                                             |
|                                            | t Screen<br>t Item<br>Ject<br>ge Opt.<br>al Help<br>Jus Values<br>Jus Values<br>Zed Defaults<br>& Exit |

## Save Changes and Reset

保存修改并重启。

> Restore Defaults

恢复默认设置。